# GCP 免费检验检查系统及 GCP 随访病例使用指南

### 一、GCP 免费检验检查系统

#### 1、受试者建档

受试者签署知情同意书后,根据受试者个人信息(姓名、性别、身份证号、出生年月日、 家庭住址、联系电话等)进行受试者建档,创建 GCP 就诊卡号。GCP 就诊卡号的设置规律为: 院内项目编号(选取阿拉伯数字字段)+受试者编号(001-999)。受试者建档由机构办公室完成。

#### 2、GCP 受试者挂号

挂号方式有两种: 住院部移动查房电脑诊间挂号(仅限 PI 工号)和门诊收费窗口挂号

**诊间挂号步骤:**医生门诊工作站→诊间挂号→输入 GCP 就诊卡号→选择"8、宁波市通用就 诊卡"→双击"读卡"→结算病人性质选择"GCP 临床试验"

| 9     | 卡讷  | 正号码: •••••    | 团 显示 <mark>卡号</mark> | 读卡(F11)            |
|-------|-----|---------------|----------------------|--------------------|
| 选     | 序   | 卡类别           | 备注                   | 取消(ESC)            |
|       | . 1 | 智慧医保实体卡[自动读]  | 智慧医保使用               | 快捷操作说明:            |
| 0     | 2   | 多码合一扫码        | 手机【电子】码              | 1、上下键行定位           |
| 0     | 3   | 智慧医保电子凭证      | 智慧医保使用               | 2、回车读卡<br>2、371+读上 |
| 0     | 4   | 宁波市居民健康卡[自动读] |                      |                    |
| •     | 5   | 浙里办电子健康卡····· | [                    | 5、快捷键ESC取          |
| 0     | 6   | 扫脸读卡          |                      |                    |
| 0     | 7   | 急诊分诊身份证收费     | 急诊分诊收费专用             |                    |
| 0     | 8   | 宁波市通用就诊卡      | 1                    |                    |
| 101   | 9   | 体检无卡收费        | ·····                |                    |
| 0     | 10  | 体检号挂号         |                      |                    |
| 作后德信自 |     |               |                      |                    |

| 选择 |       | 结算病人性质 |   |
|----|-------|--------|---|
| 0  | 自费    |        | 1 |
| 0  | GCP临床 | 试验     | 1 |
| 0  | 科研-临6 | 标研究    |   |
| 1  | 1     | :      | 1 |
|    |       |        |   |
|    |       | •      |   |

门诊收费窗口挂号步骤: 输入 GCP 就诊卡号-结算病人性质选择 "GCP 临床试验"→勾选 "GCP 优惠"→挂号科室选择 "GCP 项目 (普通)"

#### 3、接诊受试者

研究医生接诊受试者,并为受试者开具检验检查,此过程与平时接诊患者一致。

#### 4、结算

研究医生在结算界面中 "GCP 项目"下拉选项中,正确选择该受试者所对应的院内 GCP 项目编号,点击"诊毕",实付金额为零。

|                                                          | 医生虞南 - 门诊医生站 KingT医院信息                              | 管理系统V5.0                                        |           | - 0 X                                    |
|----------------------------------------------------------|-----------------------------------------------------|-------------------------------------------------|-----------|------------------------------------------|
| 医生麻醉 發词 门诊电子病历 工具                                        | ◎ ()>医生日本酸2                                         | - 0 ×                                           |           | 4 4                                      |
| 门诊医生成面 会诊平台 病理采集工作站 门诊治疗单执行 分子病理                         | 重获信息(X) 疫苗登记 注射器 代配人录入 肠道登记 2                       | 建态数记                                            |           |                                          |
|                                                          | 门诊号: 2022111613437 病人姓名: gcp测试1                     |                                                 |           | •••••••••••••••••••••••••••••••••••••••  |
|                                                          | 病人性别:男 - 出生日期: 2000/7/1                             | •                                               |           |                                          |
|                                                          | 职业: 家属姓名:                                           | ·:                                              | 低证补打/取消   | 入院由请 患者360初回                             |
| 门诊编号: 2022111613437                                      | 工作单位:                                               | 1                                               |           | Contrast Contrast                        |
| 雄 名: gcp制印 4 别:男 (1) (1) (1) (1) (1) (1) (1) (1) (1) (1) | 地 址: 浙江省宁波市<br>************************************ | 12-40-10                                        |           | 2 SANT . SANT                            |
| 年 静: 22岁 新增限历 · 新增限历                                     | 表示实现: 初志 · · · · · · · · · · · · · · · · · ·        | 22-10-10                                        | 导出病历 门边会讨 | 》 显示联单                                   |
| 0.1 2                                                    | 所有诊断:疼痛                                             |                                                 | 20 21 5   | 🔾 🗢   <del>所有诊断</del>   详细   历史 添加到常用•   |
| 科 室: GCP项目                                               | 主要处理:对症处理 GCP项目:                                    | ×                                               |           | □慢性胃炎<br>□燥州フ刑症患州旺炎 不住方δ円子               |
| 「<br>一般の法: 19817590566 01 01                             | 病人来源:                                               |                                                 |           | ■ 度任乙重病毒任所炎,不伴有0凶子<br>反流性食管炎             |
| 联系人员:                                                    | 病人去向; 高院 住院科室: 不住院                                  | GCPHXNK-2020030019 GCF                          | GCP       | () () () () () () () () () () () () () ( |
| 过敏情况:未发现 ~ 滴                                             | 新冠病毒RNA结果: 肺部CT结复                                   | GCPGDYWK-2021030022 GCF                         | GCP       | 疼痛     西 …                               |
| - 就诊期限 三天内 * * * * * * *                                 | <b>流行病学史</b> :                                      | GCPFLK-2021030023 GCF                           | GCPF      | 西西                                       |
| 日回 英型·科室 机相合                                             | 备 注: 电 话: 19817590566                               | GCPHXNK-2021020025 GCF                          | GCP       |                                          |
|                                                          | 身份证号:文化程度:                                          | GCPGDYWK-2021020027 GCF                         | GOP       |                                          |
|                                                          |                                                     | GCPHXNK-2021030028 GCF                          | GCP       |                                          |
|                                                          |                                                     | GCPHXNK-2021030029 GCP<br>GCPJYK-2021150030 GCF | GCP)      |                                          |
|                                                          | 诊毕(S) 取消(C)                                         | GCPXXWK-2019130002 GCF                          | GCPX      | 1 1 1                                    |
| GCP精洁模板未验320                                             | 2/11/16 13:49                                       | K                                               |           |                                          |

| 12年11日日  | 姓名:          | gcp测试1    | 病人性质: G | CP药物临床试验              | 人员分类:                                 |                       | 科究:全科二   | 3           |
|----------|--------------|-----------|---------|-----------------------|---------------------------------------|-----------------------|----------|-------------|
|          | 本次结          | 算分类: GCP药 | 物临床试验   |                       |                                       |                       |          |             |
|          | <b>库</b> 本次优 | 惠分类:      |         |                       |                                       |                       | 1        |             |
| ł        | 结算信息         | 1         | ~       | 支付信息                  |                                       | ÷                     | i.       |             |
| 470      | 8. 序、        | 结算分类      | 金額 (元)  | 费用总额:                 | ¥33.13                                | 预支付                   | ¥0.00 \$ | er jaarde e |
| :        | 1            | 原金額       | ¥33.13  | 应收本额。                 | K0.00                                 | -                     |          | :           |
|          | 2            | GCP优惠     | ¥33.13  | 实付金额:                 | ¥0.00                                 | :                     |          |             |
| -        | 3            | 省付金銀      | ¥0.00   | 文竹方式:                 |                                       |                       |          |             |
| 特病名称     |              | 1         | :       | ☑现金 ■                 | POS 回 支票                              | ■ 聚合支付                | □ 扫脸支付   |             |
| 音波       |              |           |         | □ 电子健康                | 卡支付 ■ 跨                               | 院区收费                  |          |             |
| 献告<br>告述 |              |           |         | □ 电子健康                | 卡支付 昌 跨                               | 院区收费                  |          |             |
| 台北<br>台道 |              |           |         | <sup>国电子健康</sup><br>实 | <sup>卡支付</sup> ■跨<br><mark>付金额</mark> | <sup>院区收费</sup>       |          |             |
| 推告<br>告述 |              |           |         | <sup>国电子健康</sup><br>实 | <sup>卡支付</sup> ■跨<br><mark>付金额</mark> | <sup>院区收费</sup><br>为零 |          |             |

注意: GCP 免费检验检查系统目前只适用于门诊系统, 住院受试者的检验检查尽量开在门诊系统中, 其他住院费用结算需办理临时自费卡, 先行垫付后向机构报销, 不得使用医保卡!!!

## 二、GCP 随访病例

对于受试者无法来院挂号(如筛败、脱落、生存随访、电话随访等情况)和前一次病例记录有书写错误的情况,需要研究者书写 GCP 随访病例。

使用条件: 仅针对有 GCP 就诊卡号, 且已使用该卡号挂号的受试者, 无需挂号, 即可书写病例。

注意: GCP 随访病例只做文字记录,不可开具检验检查!!

**使用步骤**:根据门诊号(由之前使用 GCP 就诊卡号挂号后产生的)搜索该受试者→"创建 病历"→"常用模板"→"GCP 随访模板"→书写 GCP 随访病例→诊毕

| ₩ 创建病历                                | -   |              | 20      | ż                 | ×          | 1   |
|---------------------------------------|-----|--------------|---------|-------------------|------------|-----|
| 机构代码: 李惠利医院兴宁院区                       | 1.7 | I            | 1       | 2                 | 科室病历 通用病历  |     |
| 全部                                    | :   | 價板名称         | 2       | ÷.                | 拼音码        | :#i |
| 常用模板                                  |     | 初诊模板         | i en en |                   | CZMB       |     |
| 科室模板                                  | 36  | 初诊模板-妇科      | 1       | 1                 | CZMB-F     | _   |
| 通用模板                                  |     | 复诊模板         | :       | 2                 | FZMB       | if  |
| 其他科室模板                                | Г   | 复珍侯权•妇科      |         |                   | FZMD-F     |     |
| 个人模板                                  |     | GCP脑访模板      |         |                   | GCPSFM     | 101 |
| · · · · · · · · · · · · · · · · · · · |     | PICC拔管问意书    |         | · · · · · · · · · | PICCBGTY = | 1   |
| 1                                     |     | 初诊模板(急诊)男    |         |                   | CZMB(JZ)   | 約署  |
|                                       |     | 初诊模板(急诊)女    | 2       |                   | CZMB(JZ)   |     |
|                                       |     | 初诊模板(急诊抢救室)男 |         | :                 | CZMB(JZQ   | tí  |
|                                       | •   | 初诊模板(急诊抢救室)女 | 2       | 2                 | CZMB(JZQ   |     |
| ••••••                                |     | 高压氧舱治疗知情同意书  | :       |                   | GYYCZLZO   |     |
|                                       |     | 高压氧科多人空气舱医疗证 | 录单      | 1                 | GYYKDRKQ   |     |
| 12                                    | *   | 急诊会诊记录单      |         | 0                 | JZHZJLD    |     |

| Q | <u>}</u> | 接       | 途( | (F1)               | 2                          | <b>2</b> , t                    | 金查中                                                              | 2                                   | [ 诊b                   | <b>녿(F</b> 8)       | 1                      | lo i     | l诊       | ¢              | 退药                                    | ¥                      | 医               | 嘱退              | 费(  | 建康         | 刘览   | 凭订              | E补打     | Ţ/J         | 取消       |
|---|----------|---------|----|--------------------|----------------------------|---------------------------------|------------------------------------------------------------------|-------------------------------------|------------------------|---------------------|------------------------|----------|----------|----------------|---------------------------------------|------------------------|-----------------|-----------------|-----|------------|------|-----------------|---------|-------------|----------|
| 诊 | 间        | 挂号<br>r |    | 关<br><del>××</del> | 闭观<br>五                    | 察期                              | 历                                                                | 史检查                                 | : 化                    | 疗联系                 | 系单                     | 互ì<br>由才 | 人报告      | ≢⊤≢<br>⊺       | t 修i                                  | 攻结算<br>医 喧             | [类另             | IJ<br>I II      |     | 11/114     | _    |                 | -       | 스코          | k        |
| 新 | 增病       | 沥       | 16 | 》曰<br>新增           | <b>火</b><br>病程             | 编辑                              | 病程                                                               | 四 (新<br>保存                          | 删除                     | 打印                  | - 1                    | 中≆<br>敵销 | ッカ<br>恢复 | 重置             | IIIIIIIIIIIIIIIIIIIIIIIIIIIIIIIIIIIII | 区 <sub>5</sub><br>(1次) | 病历              | <b>中</b><br>完成  | 撤销疗 | nuae<br>E成 | 刷新   | <b>●</b><br>导出! | 1<br>病历 | ی بود<br>() | 1<br>]诊会 |
|   |          |         |    | 8                  | 3<br>病D<br>01]<br>主训<br>简理 | 4<br>就<br>5号:<br>东:<br>夏病:<br>「 | 5<br>了002(<br>1002(<br>1002)<br>1002(<br>1002)<br>1002(<br>1002) | 6<br>  <b>间:</b><br>]<br>〕<br>(輸入现: | 7<br>20<br>〕 姓名<br>病史』 | 8<br>22-11<br>3: 「g | 9 ::<br>1-16<br>ccp测lì | 10 13:5  | 11 1     | 12<br>就诊<br>「男 | 13 14<br>3<br>3<br>1<br>年齢<br>医       | 15<br>: 「22<br>生签名     | 16<br>GCI<br>リ罗 | 17<br>项目<br>出生[ | 18  | 19         | -07- | 21              |         | ^           | 一快速病历    |